## Kopiera valds spellistor

Ordna och kopiera de skapade spellistorna i den ordning du önskar.

1 Välj "VÄLJ OCH SKAPA" och berör  $\circledast$ .

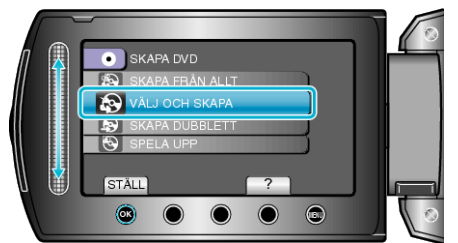

2 Välj mediet för kopiering och berör  $\circledast$ .

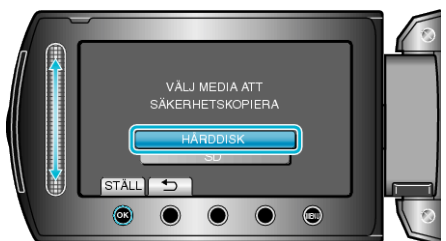

3 Välj "SKAPA MED SPELLISTA" och berör .

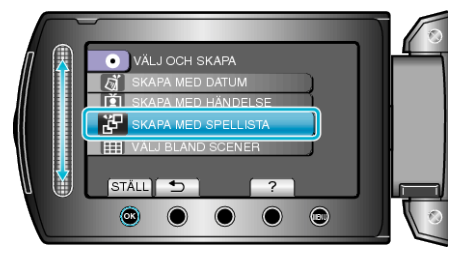

4 Välj önskad spellista och tryck på ®.

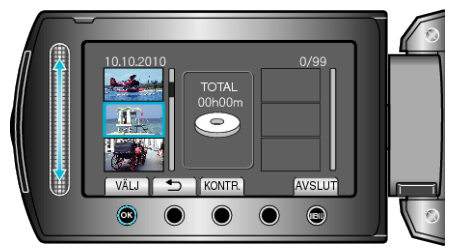

- Berör "KONTR." för att kontrollera den valda spellistan.
- 5 Välj var den ska infogas och berör ®.

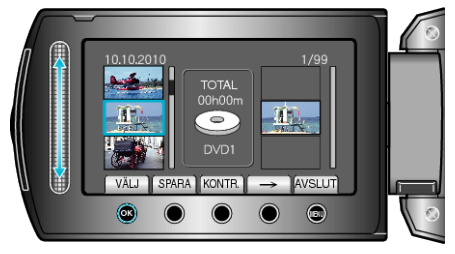

- De valda videorna läggs till i spellistan till höger.
- Om du vill radera en video från spellistan berör du "→" för att markera videon och berör sedan <sup>(</sup>).
- Upprepa stegs 4-5 och ordna videorna i spellistan.

6 När ordningen är klar, berör du "SPARA".

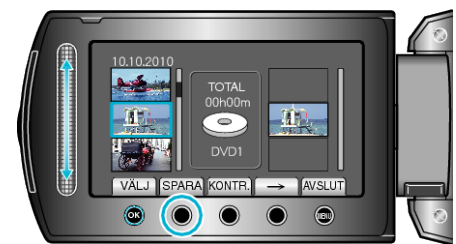

7 Välj "ALLA" och berör ®

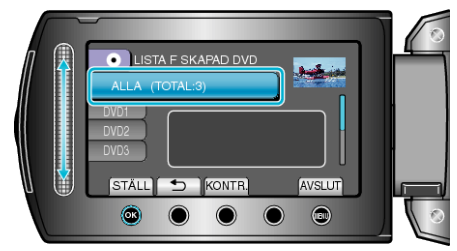

- Antalet skivor, som behövs för att kopiera filerna, visas. Förbered skivorna därefter.
- Berör "KONTR." för att kontrollera filen, som ska kopieras.
- 8 Välj "UTFÖR" och berör ®.

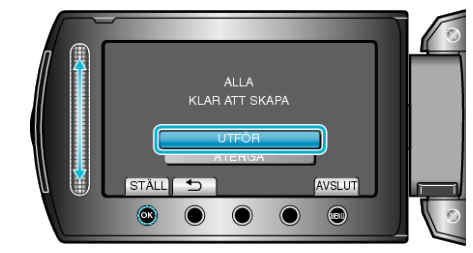

- När "SÄTT I NÄSTA SKIVA" visas, byt skiva.
- 9 När kopieringen är klar, berör du 👀.

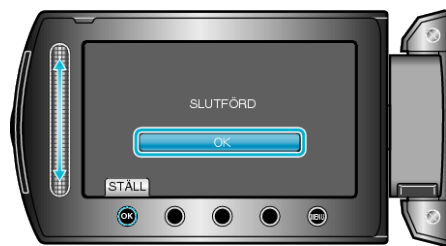

10 Stäng LCD-skärmen och koppla ifrån USB-kabeln.

## OBS!:-

- Stäng inte av strömmen eller koppla bort USB-kabeln innan kopieringen är klar.
- Filer, som inte finns på indexskärmen under uppspelning, kan inte kopieras.

## ANMÄRKNING:

- En lista med spellistor visas på den skapade DVD-skivans huvudmeny.
- För att kontrollera den skapade skivan, välj "SPELA UPP" i steg 1.
- Skapa en spellista